Connect ScanLister to your Amazon account by following these steps:

## Step 1

On ScanLister, go to **Settings** then **Account**.

| Contraction of the second second seco | Condition Notes | Conditions | Suppliers | Options | Account |
|----------------------------------------------------------------------------------------------------|-----------------|------------|-----------|---------|---------|
|----------------------------------------------------------------------------------------------------|-----------------|------------|-----------|---------|---------|

## Step 2

Select your Amazon Marketplace from the dropdown menu.

| Market Place: | AMAZON.US |
|---------------|-----------|
|               | AMAZON.US |
| Seller ID:    | AMAZON.UK |
| Access Kev:   | AMAZON.CA |
| ,             | AMAZON.FR |
| Secret Key:   | AMAZON.DE |
| Auth Key:     | AMAZON.ES |
| Auth Ney.     |           |

Then select "click here to register".

# Step 4

Fill out your Amazon email and password

| Sign in to your account      |                              |
|------------------------------|------------------------------|
| What is your email (phone fo | r mobile accounts)?          |
| E-mail or mobile number:     |                              |
| Password:                    |                              |
|                              | Sign In                      |
|                              | Forgot your password?   Help |

If you have not signed up for MWS before, you will see this screen "A" below. If you have signed up for MWS before, you will see screen "B" below.

### **Screen A**

| mazon Marketplace Web                         | Service (Amazon MWS)                        |
|-----------------------------------------------|---------------------------------------------|
| want to access my own Amazon seller accoun    | nt with MWS.                                |
| Application Name:                             |                                             |
| Application's Developer Account Number:       | For example: 1234-1234-1234 or 123412341234 |
| I want to give a developer access to my Amazo | n seller account with MWS.                  |
| Developer's Name:                             |                                             |
| Developer Account Number:                     | For example: 1234-1234-1234 or 123412341234 |
|                                               |                                             |

Choose the last option and put in the Developer Name and Account Number.

Developer Name: ScanLister

Developer Account Number (For Amazon US and Canada): 9659-6780-4644

Developer Account Number (For Amazon Europe): 9163-5467-1031

### **Screen B**

If you do not see the screen above. Scroll down and select "Authorize a Developer"

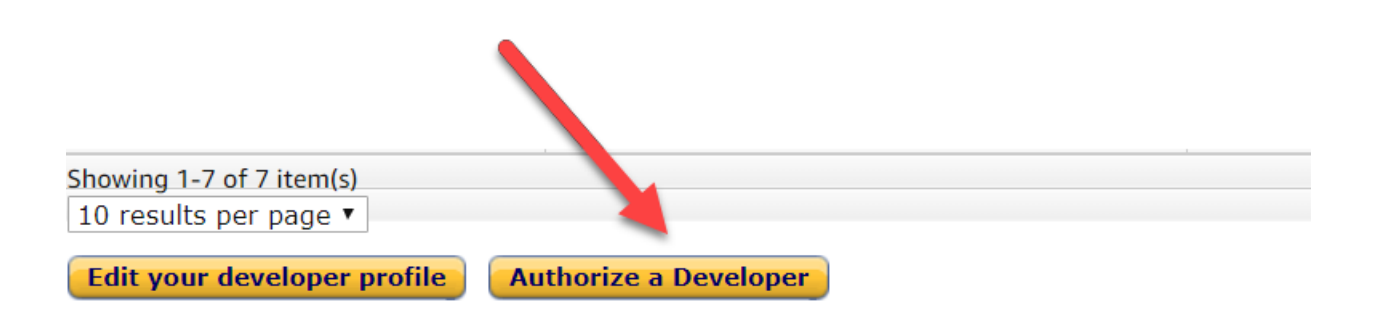

#### Then you will see this screen.

| Amazon Marketplace Web | o Service (Amazon MWS)                      |        |
|------------------------|---------------------------------------------|--------|
| Developer's Name:      | For example: 1234-1234-1234 or 123412341234 | Next D |

Enter Developer Name and Account Number.

Developer Name: ScanLister

Developer Account Number (For Amazon US and Canada): 9659-6780-4644

Developer Account Number (For Amazon Europe): 9163-5467-1031

Now you will see a screen that looks like this.

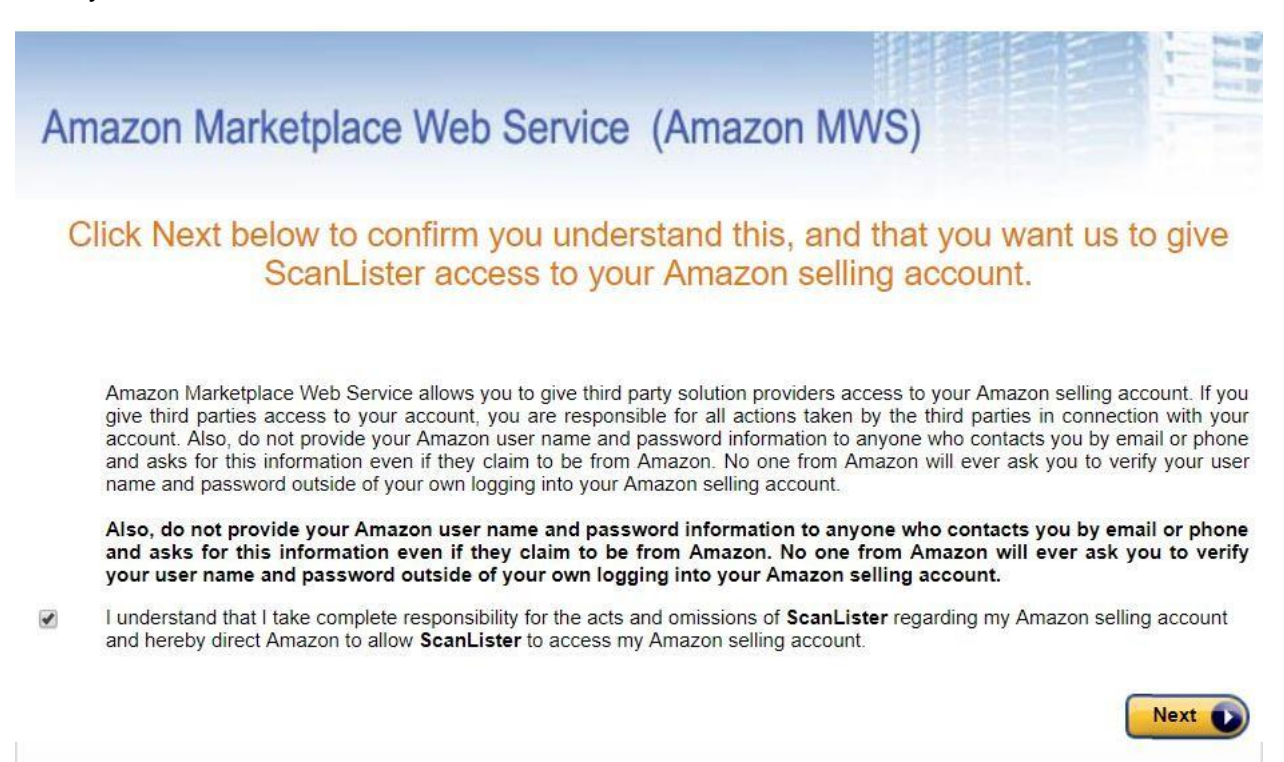

Check the box and click on "Next"

You will now see a screen that looks like this.

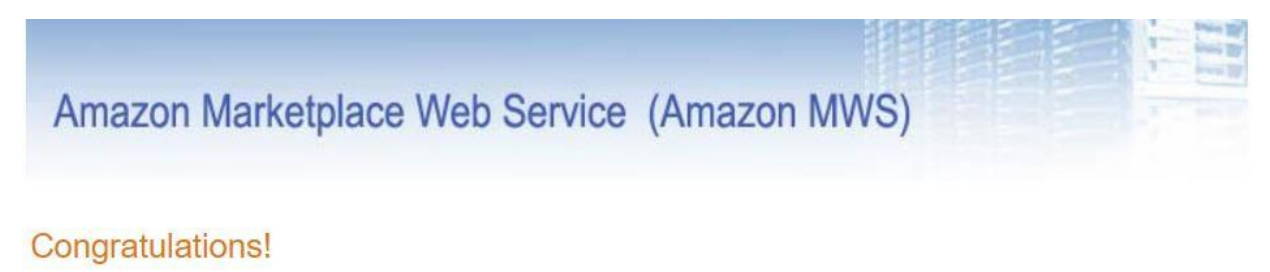

### ScanLister can now access your Amazon Seller account with MWS

These are your account identifiers, which ScanLister will need to access your Amazon seller account. You can also view these identifiers and manage developer access to your seller account on the <u>Amazon MWS Developer Permissions</u> page.

Note: To help make sure your Amazon MWS authorizations are up to date, from time to time we may ask you to re-confirm the developers and applications you have authorized. You can learn more about our Developer Access Confirmation program here. You will receive an email with a button to click to finish enabling the program.

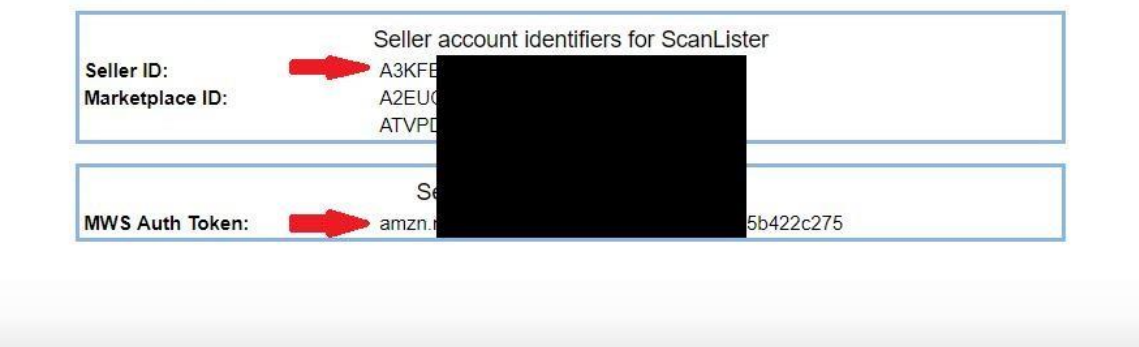

Copy and Paste the Seller ID and MWS Auth Token into ScanLister.

On ScanLister, go to settings and paste in the Seller ID and MWS Auth Token. You do <u>not</u> need to fill out the Access Key and Secret Key.

| Seller ID:  |  |
|-------------|--|
| Access Key: |  |
| Secret Key: |  |
| Auth Token: |  |

Click "verify" to see if the connection is successful. You are now connected to Amazon!